## **ETAPE 1 : TEST OBLIGATOIRE POUR LES MINEURS**

1/ Connectez vous sur le site D 'ANBC à l'adresse http://www.amberieunatation.fr/spip/spip.php?article382&lang=fr

2/ Choisissez un créneau pour effectuer le test

3/ A l'issue du test l'entraîneur vous donne le groupe dans lequel vous pouvez inscrire votre enfant. Notez bien cette information

**ETAPE 2 : Pré-inscription en ligne – Seulement après avoir fait le test** 

1/ Connectez vous à l'adresse : <u>https://adherent.amberieunatation.fr/</u>

2/ Puis cliquez sur *s'inscrire* 

|                               | [ Galet           | te ]       |              |
|-------------------------------|-------------------|------------|--------------|
|                               | Identific         | ation      |              |
| , pbérie                      | eu Natatior       | Bugey Côti | ère          |
|                               |                   |            |              |
| Accueil 📲                     | Sinscrire         | 🖸 Mot de p | asse perdu 🤅 |
| Identifiant :                 | Sinscrire         | 🖸 Mot de p | asse perdu ? |
| Identifiant :<br>Mot de passe | e :               | O Mot de p | asse perdu ? |
| Identifiant :<br>Mot de passe | e :               | Mot de p   | asse perdu 1 |
| Identifiant :<br>Mot de passe | e :<br>Galette v0 | Mot de p   | asse perdu 1 |

3/ Renseigner les rubriques avec vos informations personnelles et valider

|                                                                                                    |                                                 |                       | ANBC                                               |  |  |
|----------------------------------------------------------------------------------------------------|-------------------------------------------------|-----------------------|----------------------------------------------------|--|--|
|                                                                                                    |                                                 |                       | Interior Nature Myss Citien                        |  |  |
|                                                                                                    |                                                 |                       | Ambérieu Natation Bugey Côtière                    |  |  |
|                                                                                                    |                                                 |                       | 😭 Accueil 🔹 S'inscrire 🔒 Mot de passe perdu ?      |  |  |
|                                                                                                    |                                                 |                       | NB : Les champs obligatoires apparaissent en rouge |  |  |
| Oldentité :                                                                                                    |                                                 |                       |                                                    |  |  |
| ienre :                                                                                                    | <ul> <li>Non spécifié</li> <li>Homme</li> </ul> | ○ Femme               |                                                    |  |  |
| lom :                                                                                                    |                                                 |                       |                                                    |  |  |
| rénom :                                                                                                    |                                                 |                       |                                                    |  |  |
| dhérent mineur?                                                                                                    |                                                 |                       |                                                    |  |  |
| ate Certif. Méd. (JJ/MM/AAAA) ou<br>scrire AU CLUB pour un certificat<br>purnis il y a moins de 3 ans ou inscrire<br>IINEUR pour un mineur | <b></b>                                         |                       |                                                    |  |  |
| ate de naissance :                                                                                                    |                                                 | 🛗 (format jj/mm/aaaa) |                                                    |  |  |
| lationalité                                                                                                    |                                                 |                       |                                                    |  |  |
| icence dans un autre club l'année<br>assée (nom du club)                                                                                   |                                                 | ]                     |                                                    |  |  |
| OInformations de contact :                                                                                                    |                                                 |                       |                                                    |  |  |
|                                                                                                    |                                                 |                       |                                                    |  |  |

## **ETAPE 3 : Finalisation de votre inscription par le club**

1/ Envoyer un mail à <u>contact@amberieunatation.fr</u> contenant les informations suivantes :

- Nom
- Prénom
- Groupe choisi
- Créneaux choisis (<u>http://www.amberieunatation.fr/spip/spip.php?</u> <u>article382&lang=fr</u>)

2/ Vous recevrez quelques jours plus tard un mail du club pour finaliser la procédure .